How to Install Stornext (CVFS / SNFS) on a Windows System (3.5 and higher)

This document assumes you have already installed your fiber channel card and the system is able to see the LUNs needed. It also assumes that you have set one Ethernet port to an IP that is within the same subnet as the MDC (Metadata Controller) and you are able to ping that system.

1. Unzip the install package and click on SnfsSetup64

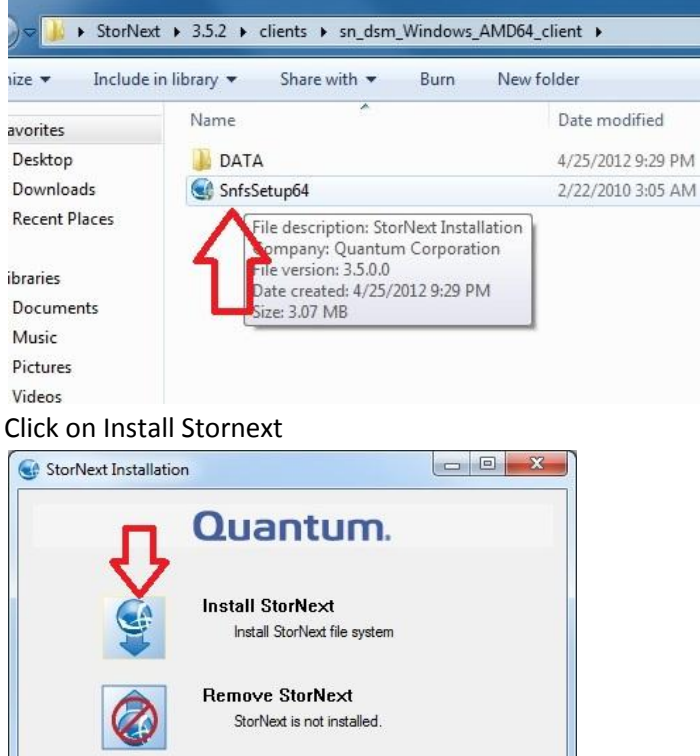

2. Click on Install Stornext

| л | Quantum.                                         |  |
|---|--------------------------------------------------|--|
|   | Install StorNext<br>Install StorNext file system |  |
|   | Remove StorNext<br>StorNext is not installed.    |  |
|   | Configure StorNext<br>StorNext is not installed. |  |
|   | Exit                                             |  |

3. The Wizard will open. Enter the appropriate Info when needed and press next

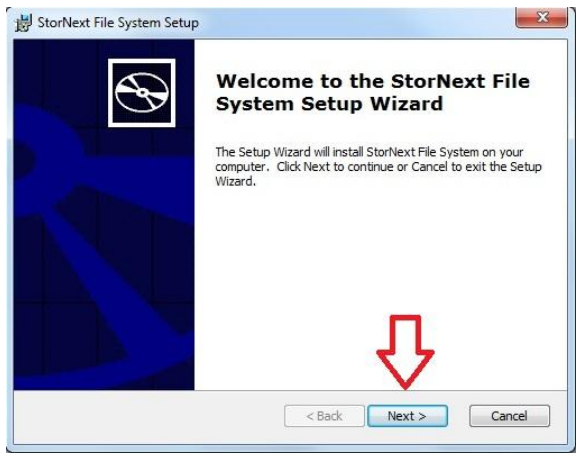

4. When asked, select Client Only

| Choose Setup Typ<br>Choose the setup | e type that best suits your needs                                                                                                    |
|--------------------------------------|----------------------------------------------------------------------------------------------------|
|                                      | <u>Client Only</u>                                                                                                    |
|                                      | Install only the client program feature. The client program<br>feature is needed for connecting to the MDC server.                      |
|                                      | Custom                                                                                                    |
| œ                                    | Allows users to choose which program features will be installed<br>and where they will be installed. Recommended for advanced<br>users. |
|                                      | C <u>o</u> mplete                                                                                                    |
|                                      | All program features will be installed. (Requires most disk space)                                                                      |
|                                      | Canal                                                                                                    |

5. Click Install

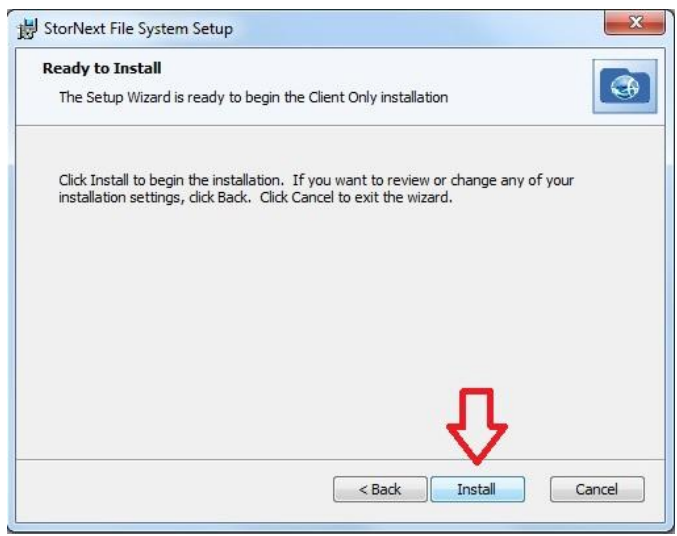

6. Once installed, click Finish.

| ×                                                   |
|-----------------------------------------------------|
| Completing the StorNext File<br>System Setup Wizard |
| Click the Finish button to exit the Setup Wizard.   |
|                                                     |
|                                                     |
|                                                     |
| п                                                   |
| 45                                                  |
| < Bad: Finish Cancel                                |
|                                                     |

7. A dialog box will then pop up advising you that the install is fully complete.

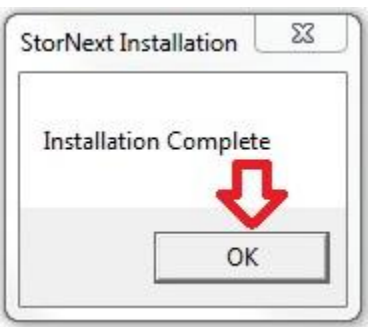

8. In a few seconds another box will pop up allowing you to configure your install. Click on Configure Stornext.

| G StorNext Installation |                                                              |
|-------------------------|--------------------------------------------------------------|
|                         | Quantum.                                                     |
|                         | Add/Remove Components<br>Add or remove installed components. |
|                         | Remo∨e StorNext<br>Remove StorNext file system.              |
|                         | Configure StorNext<br>Configure StorNext.                    |
|                         | Exit                                                         |

9. In the new Window, click on Name Servers.

| StorNext Configuration |                                                                                                    |
|------------------------|----------------------------------------------------------------------------------------------------|
|                        | Quantum.                                                                                           |
|                        | Name Servers<br>Configure StorNext name servers                                                    |
|                        | Label Disk Drives<br>Format Drives with StorNext Label.                                            |
|                        | Simple Server Configuration<br>StorNext Server is not installed.                                   |
|                        | Import/Export Client Settings<br>Import/Export StorNext dient registry settings<br>from/to a file. |
|                        | Client Configuration<br>Configure drive mappings and other StorNext<br>client options.             |
| <                      | <back exit<="" td=""></back>                                                                       |

10. In the new window, enter the IP of your MDC (A) then click ADD (B). If you have multiple MDCs, repeat A and B until all the IPs of the MDCs are added. Once all have been added, click Ok (C). Once done it will ask you if you want to restart the service. Click Yes.

| <br>Qua | antum <b>n</b> ^ |   |
|---------|------------------|---|
|         | 10.0.0.4         |   |
|         | Add              | - |
|         | Remove           |   |
|         | Move Up          |   |
| c       | Move Down        |   |
| · 🗸     | 1                |   |

11. Click on Client Configuration

| Quantum. |                                                                    |
|----------|--------------------------------------------------------------------|
| 2        | Name Servers                                                       |
|          | Configure StorNext name servers                                    |
|          | Label Disk Drives                                                  |
|          | Format Drives with StorNext Label.                                 |
|          | Simple Server Configuration                                        |
|          | StorNext Server is not installed.                                  |
|          | Import/Export Client Settings                                      |
|          | Import/Export StorNext client registry settings<br>from/to a file. |
| ~        | Client Configuration                                               |
|          | Configure drive mappings and other StorNext<br>dient options.      |
|          | c Back                                                             |

12. In the new window, select the filesystem you would like to mount, and click map drive.

| G Client Configu  | ration             |           |  |
|-------------------|--------------------|-----------|--|
| File View Too     | ls Help            |           |  |
| Map Drive         |                    |           |  |
| File Stem         | Mount Point        | Status    |  |
| οyc rbox          |                    | Available |  |
|                   |                    | Available |  |
| Scan found 2 file | systems @ 17:59:06 |           |  |

13. Choose the drive letter you would like to map the drive as.

| Drive      | Туре     | Description                      | ^ ^ |
|------------|----------|----------------------------------|-----|
| <u> М:</u> |          |                                  |     |
|            |          |                                  |     |
| □ P:       |          |                                  |     |
| Q:         |          |                                  |     |
| R:         |          |                                  |     |
| 🔁 S:       |          | Offline or Mapped by Other Users |     |
|            |          |                                  |     |
|            |          |                                  |     |
|            |          |                                  | E   |
|            |          |                                  |     |
|            |          |                                  |     |
| 🖉 Z.       | StorNext | spycerbox                        |     |
| ٨          |          |                                  |     |

## 14. Click Apply.

| Drive | Туре     | Description                      | ×    |
|-------|----------|----------------------------------|------|
| M:    |          |                                  |      |
| 🗆 N:  |          |                                  |      |
| 0:    |          |                                  |      |
| 🗆 P:  |          |                                  |      |
| 🗌 Q:  |          |                                  |      |
| 🗆 R:  |          |                                  |      |
| S:    |          | Offline or Mapped by Other Users | 1.00 |
| T:    |          |                                  |      |
| 0:    |          |                                  |      |
| UV:   |          |                                  | E    |
| W:    |          |                                  |      |
|       |          |                                  |      |
| Y:    |          |                                  |      |
| 🖌 Z:  | StorNext | spycerbox                        |      |

- 15. Repeat steps 12 14 for all the filesystems you would like mapped on this system.
- 16. Once you are done mapping, click on Exit to exit the client configuration.